## How do I enable Dark Mode?

13/06/2025 12:36 pm AEST

GameDay Passport now allows users to view and navigate the system using **Dark Mode**. Currently, the system defaults to Light Mode display. Dark Mode allows users to view the Passport interface through a darker palette to reduce exposure to blue light and screen brightness, extend battery life and provide an alternative design preference for Passport users.

To toggle between Dark Mode and Light Mode:

1. Click the SETTINGS COG

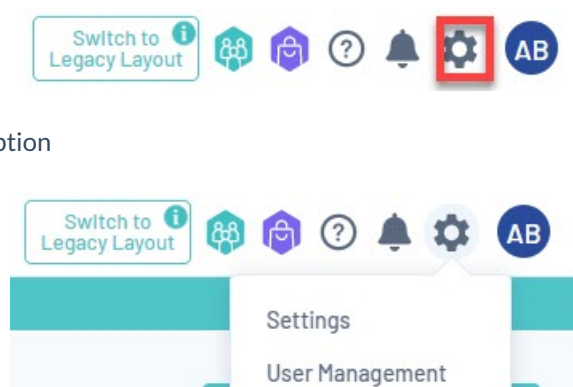

Process Log

2. Click on the DARK MODE option

| Audit Log        | 2 |
|------------------|---|
| C Dark Mode BETA |   |
|                  |   |

This will change the theme to Dark Mode, through which the interface is displayed as below:

| 🕽 GAMEDAY                    |    | ۹ | Search                 | <del>1</del> 1                       |                             |                                                        | Le                            | Switch to 🔍 🟟 🍘 🕐 🌲 | Ф 🗚  |
|------------------------------|----|---|------------------------|--------------------------------------|-----------------------------|--------------------------------------------------------|-------------------------------|---------------------|------|
| Courtside External BETA Test | st |   |                        |                                      | Currently viewing new layou | it of GameDay Passport (BETA version). For more inform | nation <u>click here</u> . () |                     | BETA |
| Association                  |    |   | Courtside Exte         | rnal BETA Test                       |                             |                                                        |                               |                     |      |
| Dashboard                    |    |   |                        |                                      |                             |                                                        |                               |                     |      |
| Members                      |    |   |                        | Details Edit                         |                             | Contacts Edit                                          |                               |                     |      |
| Competitions                 |    |   |                        | test<br>test<br>VIC, AUSTRALIA, test |                             | President (Primary Contact)                            |                               |                     |      |
| Clubs                        |    |   |                        |                                      |                             | 04123430769                                            |                               |                     |      |
| Teams                        |    |   | Add/Edit Logo          |                                      |                             |                                                        |                               |                     |      |
| Communications               |    |   |                        |                                      |                             |                                                        |                               |                     |      |
| Registrations                |    |   | State Castinue         |                                      |                             |                                                        |                               |                     |      |
| Reports                      |    |   | Stats <u>configure</u> |                                      |                             |                                                        |                               |                     |      |
|                              |    |   | Members                |                                      | Players by Gender           | Players by Gender                                      | Players                       | Coaches             |      |

NOTE: When logging out of Passport, the system will remember the last used display mode so that the next login will default to whichever mode was used in the last session.

To toggle back to Light Mode, click the SETTINGS COG > LIGHT MODE

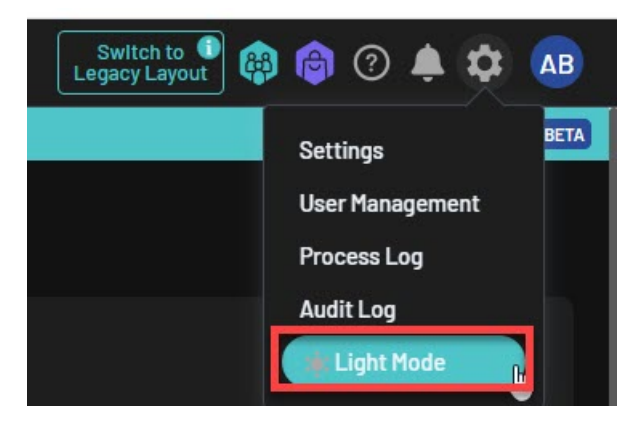